## App Introduction

This app allows you to log in to the cloud desktop system. Once logged in, you can use your mobile phone to control your cloud desktop seamlessly.

How to exit the cloud desktop

1. Tap the round arrow icon at the edge of the cloud desktop screen, then tap the red exit button.

2.After exiting the cloud desktop, you will be returned to the resource list screen. From there, you can log out or switch to another resource.

**Important:** Do not shut down the cloud desktop from the Start menu. If it is shut down, you won't be able to reconnect to the desktop. You will need to restart the cloud desktop from the resource list screen before attempting to reconnect.

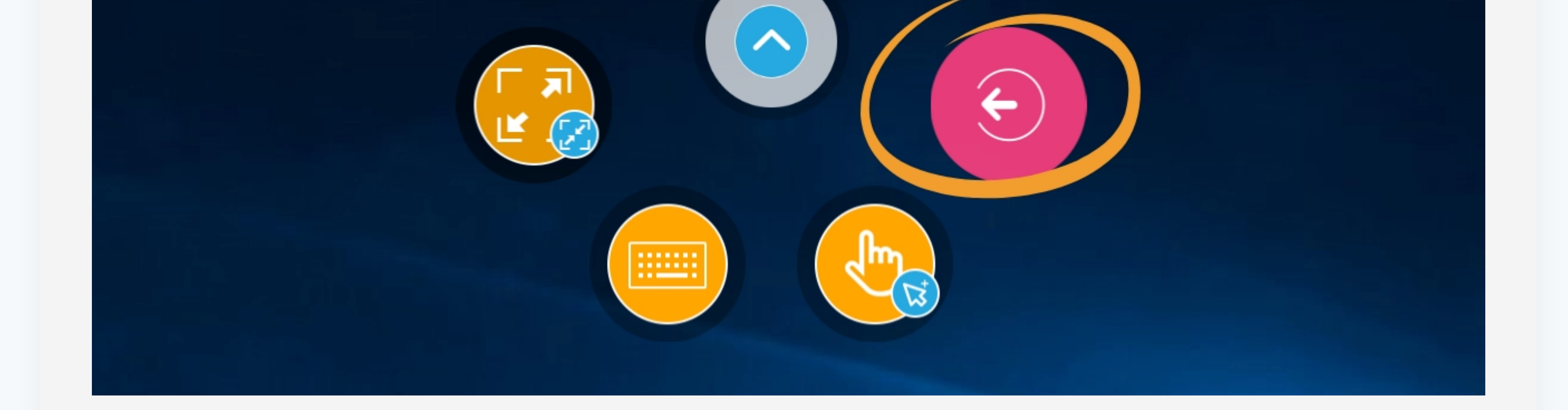

How to switch between Gesture mode and Pointer mode

Tap the round arrow icon at the edge of the cloud desktop, then tap the operation mode button to switch between gesture mode and pointer mode.

**Gesture mode:** In gesture mode, you can control the cloud desktop just like you would operate your mobile phone, using actions such as touch, tap, and double-tap. However, the accuracy of these actions may be affected by the size of your fingertip.

**Pointer mode:** In pointer mode, a pointer appears on the screen. You can move the pointer using a drag gesture for precise positioning before performing a tap or double-tap action. This mode provides greater accuracy.

How to enable keyboard on the cloud desktop

Tap the round arrow icon at the edge of the cloud desktop, then tap the keyboard button to show or hide the two keyboard buttons at the bottom. You can also use a two-finger touch on the screen to toggle the visibility of these buttons.

**Left Button:** Displays function keys, including common shortcut keys and arrow keys (these keys can be customized as needed).

**Right Button:** Used to show and hide the keyboard.

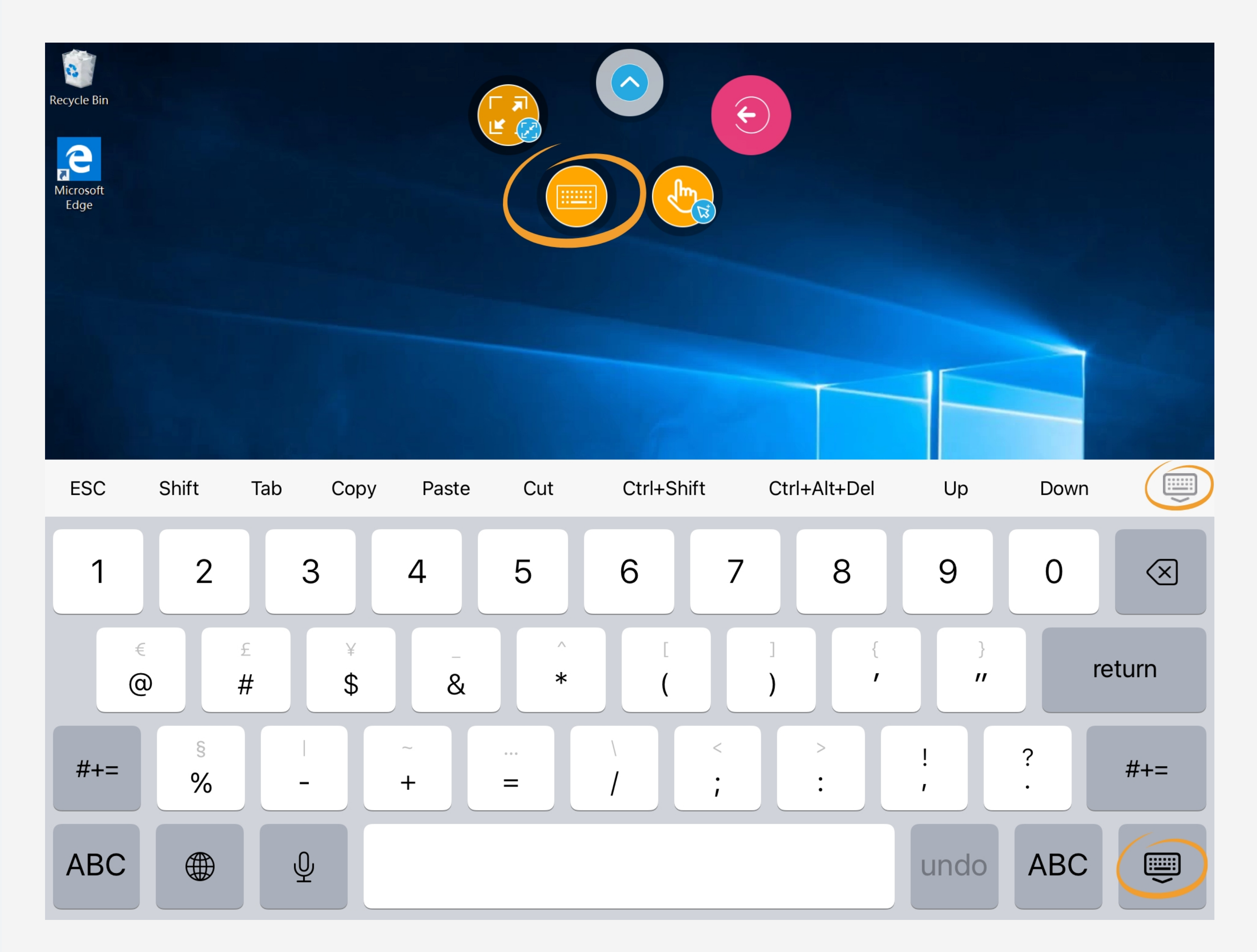

How to use the gesture system on the cloud desktop

Tap: Click.

**Double Tap:** Double-click.

Press and hold: Right-click.

**Pinch/Spread:** Zoom out/in.

Drag (Vertical): Scroll up/down.

Press and Drag: Drag to select the desired item.

Tap with Three Fingers: Show or hide the keyboard.

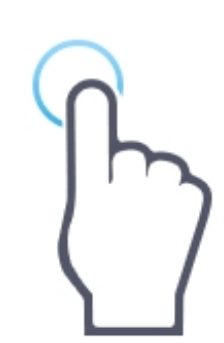

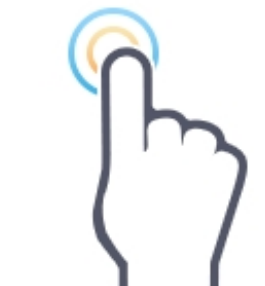

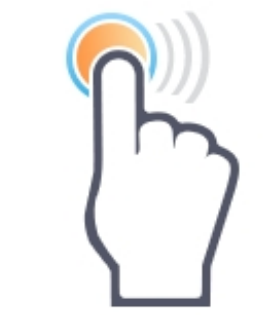

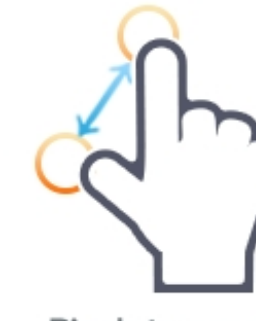

Pinch to zoom Zoom

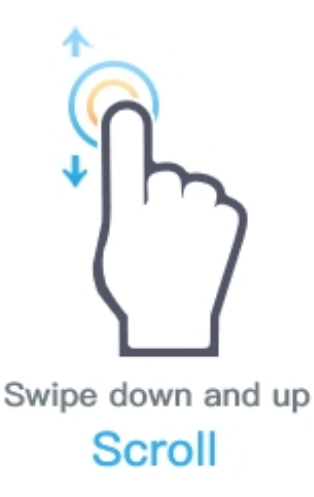

Single finger tap Mouse click

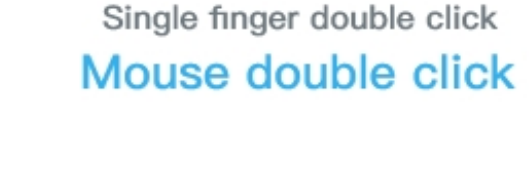

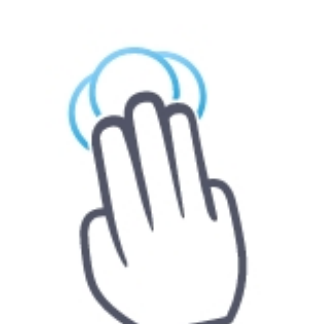

Hold down and slide Drag

Three fingers tap Show/hide keyboard

Long press and then release Right click of mouse